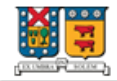

## MANUAL DE SOLICITUD DE CERTIFICADOS DIGITALES

Bienvenido al <u>Portal de Autoservicio Institucional</u>, donde puedes pagar en línea, revisar tu estado de cuenta y solicitar certificados digitales.

1. Para ingresar debes seleccionar la opción Acceso con tu cuenta institucional, donde se solicita ingresar tu correo institucional y contraseña. En caso de que no cuentes con un correo institucional puedes utilizar la opción Acceso para Exalumnos e Invitados con tu RUT sin puntos ni guion como tu ID y tu fecha de nacimiento como clave en formato DDMMAA, es decir, si tu fecha de nacimiento es el 07 de marzo de 1990, su clave será 070390.

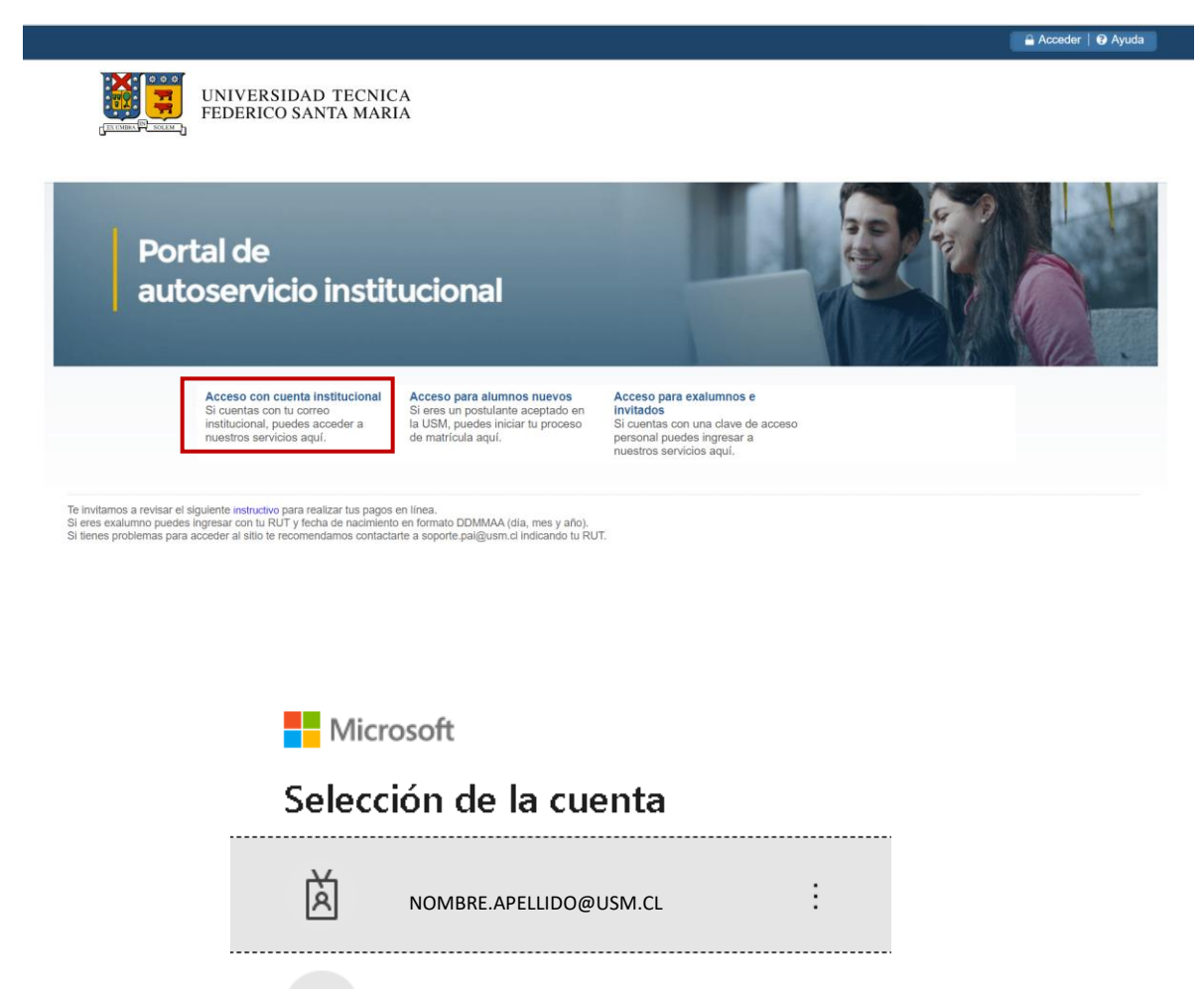

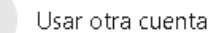

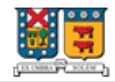

2. Luego de acceder al menú principal, debes seleccionar la pestaña **Servicios** para realizar la solicitud de emisión de tu certificado.

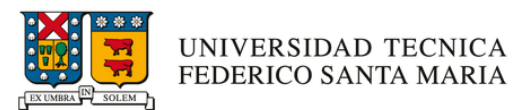

# Bienvenido(a) al Portal de Autoservicio Institucional

| Información Personal                                                      | Pago en Línea | Mi Estado de Cuenta | Servicios                                                                 |
|---------------------------------------------------------------------------|---------------|---------------------|---------------------------------------------------------------------------|
| Ingresa aquí si deseas<br>revisar o modificar tus<br>correos electrónicos |               |                     | Ingresa aquí para solicitar<br>tus certificados con<br>entrega inmediata. |

Al hacer clic en esta opción, se despliegan 3 opciones en donde debes hacer clic en **Solicitud de servicio** para poder realizar la solicitud de emisión de tu Certificado.

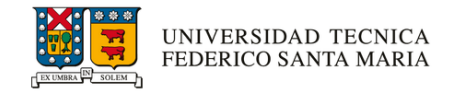

## Bienvenido(a) al Portal de Autoservicio Institucional

| Inicio > Servicios Información Personal | Pago en Línea Mi Estado                                                             | de Cuenta Servicios                                                                                                    |                                                                                                    |
|-----------------------------------------|-------------------------------------------------------------------------------------|----------------------------------------------------------------------------------------------------|----------------------------------------------------------------------------------------------------|
|                                         | Solicitud de servicio<br>En esta opción podrás solicitar<br>certificados digitales. | Estado de solicitud de<br>servicio<br>En esta sección puedes revisar<br>el estado de un servicio<br>solicitado previamente. | Descarga de certificados<br>digitales<br>En esta opción puedes<br>descargar o reenviar a un correo<br>los certificados que previamente<br>hayas adquirido. |

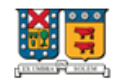

 En la pantalla de Solicitud de servicio existen dos opciones: Categoría y Servicio. En la sección Categoría debes seleccionar Certificados Digitales y en Servicio elegir la opción de certificado que desees, en este caso se eligió el Certificado de Posesión de Título y Grado, y luego presionas el botón Continuar.

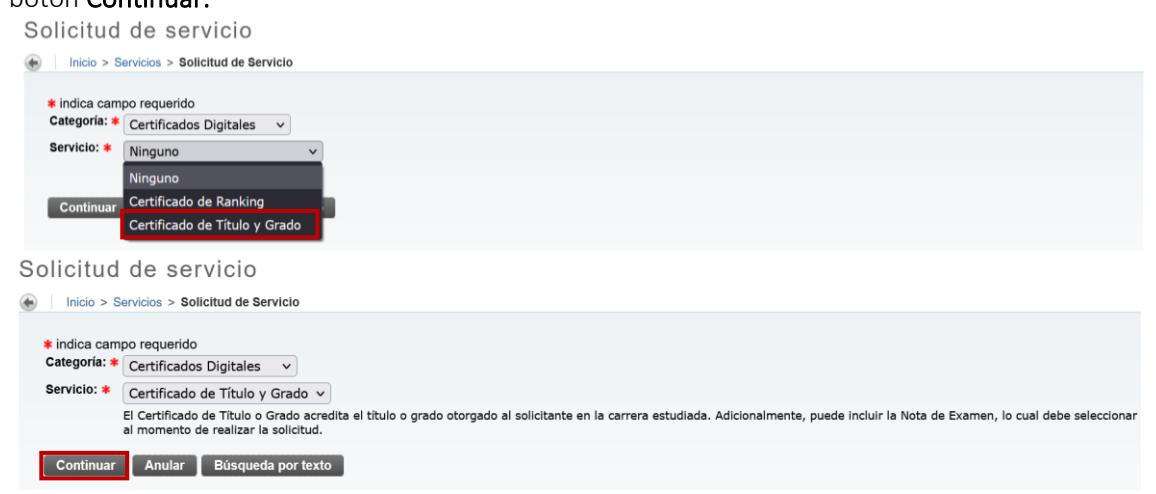

4. En la siguiente ventana, debes indicar las características con las que deseas emitir el certificado, en **Método de entrega** seleccionar la opción **Descarga Digital** y en **Carrera / Programa** elegir la carrera o programa del cual quieres obtener el certificado.

| Detalle de sol                | icitud de servicio                                                                                                    |
|-------------------------------|----------------------------------------------------------------------------------------------------|
| Inicio > Detalle de se        | olicitud de servicio                                                                                                    |
| - more - seame as s           |                                                                                                    |
| indica campo requeri          | do                                                                                                    |
| Servicio:                     | Certificado de Título y Grado                                                                                                    |
| Descripción del<br>servicio:  | El Certificado de Título o Grado acredita el título o grado otorgado al solicitante en la carrera estudiada. Adicionalmente, puede incluir la Nota de Examen, lo cual debe<br>seleccionar al momento de realizar la solicitud. |
| Fecha de entrega<br>estimada: | 26-MAY-2022                                                                                                    |
| Método de entrega: 🛊          | Ninguno v                                                                                                    |
| Carrera / Programa: 🗰         | Ninguno V                                                                                                    |
| Versión: 🗯                    | Ninguno v                                                                                                    |
| Idioma de emisión: 🗰          | Ninguno V                                                                                                    |
| Propósito: 🛊                  | Ninguno 🗸                                                                                                    |
| Institución:                  | Ninguno 🗸                                                                                                    |
| Guardan Anular                |                                                                                                    |
| Guardar Andiar                | 1                                                                                                    |
|                               |                                                                                                    |
| Detalle de so                 | licitud de servicio                                                                                                    |
| lnicio > Detalle de           | solicitud de servicio                                                                                                    |
|                               |                                                                                                    |
| · · ·                         |                                                                                                    |

| indica campo requeri          | do                                                                                                    |
|-------------------------------|----------------------------------------------------------------------------------------------------|
| Servicio:                     | Certificado de Título y Grado                                                                                                    |
| Descripción del<br>servicio:  | El Certificado de Título o Grado acredita el título o grado otorgado al solicitante en la carrera estudiada. Adicionalmente, puede incluir la Nota de Examen, lo cual debe<br>seleccionar al momento de realizar la solicitud. |
| Fecha de entrega<br>estimada: | 26-MAY-2022                                                                                                    |
| Método de entrega: ≭          | Descarga Digital v                                                                                                    |
| Carrera / Programa: *         | Ingeniería en Diseño de Productos 👻                                                                                                    |

Luego, en las versiones disponibles se encuentran las siguientes:

• Con nota de examen: el certificado se emitirá mostrando la nota de examen, fecha de aprobación del examen, fecha del decreto y número del decreto. Es importante recordar que

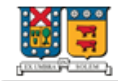

no todos los estudiantes titulados van a tener el concepto de "nota de examen". Por lo tanto, aunque el estudiante haya seleccionado **con nota de examen**, si no posee registro de nota de examen, esta información no se va a mostrar en el documento.

• Sin nota de examen: el certificado se emitirá mostrando la fecha de aprobación del examen, la fecha del decreto y número de decreto, <u>sin mostrar la nota de examen</u>.

| Detalle de sol                | icitud de servicio                                                                                                    |
|-------------------------------|----------------------------------------------------------------------------------------------------|
| Inicio > Detalle de se        | olicitud de servicio                                                                                                    |
|                               |                                                                                                    |
| indica campo requeri          | do                                                                                                    |
| Servicio:                     | Certificado de Título y Grado                                                                                                    |
| Descripción del<br>servicio:  | El Certificado de Título o Grado acredita el título o grado otorgado al solicitante en la carrera estudiada. Adicionalmente, puede incluir la Nota de Examen, lo cual debe<br>seleccionar al momento de realizar la solicitud. |
| Fecha de entrega<br>estimada: | 26-MAY-2022                                                                                                    |
| Método de entrega: ≭          | Descarga Digital v                                                                                                    |
| Carrera / Programa: 🗱         | Ingeniería en Diseño de Productos 🗸                                                                                                    |
| Versión: 🗱                    | Ninguno v                                                                                                    |
| ldioma de emisión: 🗚          | Ninguno                                                                                                    |
| Propósito: \star              | Con nota de examen                                                                                                    |
| Institución:                  | Sin nota de examen                                                                                                    |
| Guardar Anular                |                                                                                                    |

Luego, debes seleccionar el idioma en que será generado el certificado existiendo dos posibles idiomas:

- Español
- Inglés

Detalle de solicitud de servicio

Inicio > Detalle de solicitud de servicio

| indica campo requer           | ido                                                                                                    |
|-------------------------------|----------------------------------------------------------------------------------------------------|
| Servicio:                     | Certificado de Título y Grado                                                                                                    |
| Descripción del<br>servicio:  | El Certificado de Título o Grado acredita el título o grado otorgado al solicitante en la carrera estudiada. Adicionalmente, puede incluir la Nota de Examen, lo cual debe<br>seleccionar al momento de realizar la solicitud. |
| Fecha de entrega<br>estimada: | 26-MAY-2022                                                                                                    |
| Método de entrega: *          | Descarga Digital v                                                                                                    |
| Carrera / Programa: *         | Ingeniería en Diseño de Productos 🗸                                                                                                    |
| Versión: *                    | Con nota de examen 🗸                                                                                                    |
| Idioma de emisión: *          | Ninguno v                                                                                                    |
| Propósito: 🗰                  | Ninguno Y                                                                                                    |
| Institución:                  | Español                                                                                                    |
| Guardar Anular                | Inglés                                                                                                    |

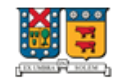

En la opción de propósito se desplegarán dos opciones:

- Para los fines que estime conveniente
- Para ser presentado en una institución

Solo en caso de elegir la opción **Para ser presentado en una institución**, debes seleccionar una alternativa en el campo **Institución**, de lo contrario el sistema no lo permite.

Detalle de solicitud de servicio

| Inicio > Detalle de so        | olicitud de servicio                                                                                                    |
|-------------------------------|----------------------------------------------------------------------------------------------------|
| t indiana anna anna a         |                                                                                                    |
| Indica campo requerio         |                                                                                                    |
| Servicio:                     | Certificado de Título y Grado                                                                                                    |
| Descripción del<br>servicio:  | El Certificado de Título o Grado acredita el título o grado otorgado al solicitante en la carrera estudiada. Adicionalmente, puede incluir la Nota de Examen, lo cual debe<br>seleccionar al momento de realizar la solicitud. |
| Fecha de entrega<br>estimada: | 26-MAY-2022                                                                                                    |
| Método de entrega: *          | Descarga Digital V                                                                                                    |
| Carrera / Programa: ≭         | Ingeniería en Diseño de Productos 🗸                                                                                                    |
| Versión: *                    | Con nota de examen 🗸                                                                                                    |
| ldioma de emisión: 🗰          | Español v                                                                                                    |
| Propósito: ≭                  | Ninguno v                                                                                                    |
| Institución:                  | Ninguno                                                                                                    |
| Guardar Anular                | para los fines que estime conveniente                                                                                                    |
|                               | para ser presentado en una institución                                                                                                    |

Una vez seleccionadas las características y confirmados los datos, debes hacer clic en Guardar.

#### Detalle de solicitud de servicio

| Inicio > Detalle d            | le solicitud de servicio                                                                                                    |
|-------------------------------|----------------------------------------------------------------------------------------------------|
| indica campo req              | uerido                                                                                                    |
| Servicio:                     | Certificado de Título y Grado                                                                                                    |
| Descripción del<br>servicio:  | El Certificado de Título o Grado acredita el título o grado otorgado al solicitante en la carrera estudiada. Adicionalmente, puede incluir la Nota de Examen, lo cual debe seleccionar al momento de realizar la solicitud. |
| Fecha de entrega<br>estimada: | 26-MAY-2022                                                                                                    |
| Método de entrega:            | Descarga Digital 🗸                                                                                                    |
| Carrera /<br>Programa: 🗰      | Ingeniería en Diseño de Productos 🗸                                                                                                    |
| Versión: ≭                    | Con nota de examen v                                                                                                    |
| Idioma de emisión:            | Español V                                                                                                    |
| Propósito: *                  | para ser presentado en una institución 🗸                                                                                                    |
| Institución:                  | POLITECNICO DI MILANO ~                                                                                                    |
| Guardar Anu                   | lar                                                                                                    |

5. En la siguiente pantalla, puedes confirmar la emisión de la solicitud junto al número que se genera con ella y su respectivo **Status**.

Ver status de solicitud de servicio

| Inicio > Servicios > E | stado de Solicitudes      |                   |                               |                      |           |                |
|------------------------|---------------------------|-------------------|-------------------------------|----------------------|-----------|----------------|
|                        |                           |                   |                               |                      |           |                |
| Servicios solicitados  |                           |                   |                               |                      |           |                |
| Némera da comitata     | Parka da color a chimada  | Factor de contrar | a i -i -                      | Forder de contenens  | 01-1      | Forthe da anna |
| Numero de servicio     | Fecha de entrega estimada | Fecha de captura  | Servicio                      | Fecha de entrega     | Status    | Fecha de pago  |
| 4446                   | 26-MAY-2022               | 26-MAY-2022       | Certificado de Título y Grado | Sin fecha de entrega | Entregada |                |
| 4445                   | 26-MAY-2022               | 26-MAY-2022       | Certificado de Ranking        | Sin fecha de entrega | Entregada |                |
|                        |                           |                   |                               |                      |           |                |

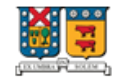

6. En paralelo, se envía un correo a tu bandeja indicando que el certificado se encuentra disponible para descarga y como descargarlo.

## Notificación de solicitud de servicio

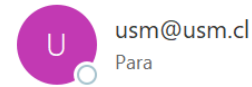

| 5 | ≪ | $\rightarrow$ | •••   |
|---|---|---------------|-------|
|   |   |               | 12:41 |

Estimado(a):

Junto con saludar comunicamos que su certificado solicitado se encuentra disponible para descarga desde el <u>Portal</u> <u>de Autoservicio Institucional</u>, en la sección Servicios, Descarga de Certificados. Si tiene problemas con su certificado, puede contactarnos al correo electrónico <u>soporte.pai@usm.cl</u> indicando su RUT.

Atentamente,

Universidad Técnica Federico Santa María

7. Para descargar el certificado ingresa a **Descarga de certificados digitales**:

Bienvenido(a), al Portal de Autoservicio Institucional

| Inicio > Servicios Información Personal Pago en Línea M |                                                                                                    | Vi Estado de Cuenta                                                                                            | ervicios                                                                                                    |
|---------------------------------------------------------|----------------------------------------------------------------------------------------------------|----------------------------------------------------------------------------------------------------|----------------------------------------------------------------------------------------------------|
|                                                         | Solicitud de Servicio<br>En esta opción puedes solicitar<br>certificados digitales con entrega<br>inmediata. | Estado de Solicitudes<br>En esta sección puedes revisar<br>el estado de un servicio<br>solicitado previamente. | Descarga de Certificados<br>En esta opción puedes<br>descargar o reenviar a un correo<br>los certificados que previamente<br>hayas adquirido. |

8. En esta sección existen dos opciones: Imprimir el certificado o enviarlo al correo que elijas.

Lista de Certificados

| Inicio > Servici      | os > Descarga de Certificados |                     |                                  |                            |           |                  |             |                  |
|-----------------------|-------------------------------|---------------------|----------------------------------|----------------------------|-----------|------------------|-------------|------------------|
| Solicitudes de Se     | rvicio con Certificados       |                     |                                  |                            |           |                  |             |                  |
| Número de<br>Servicio | Fecha de entrega<br>estimada  | Fecha de<br>captura | Servicio                         | Fecha de entrega           | Estado    | Fecha de<br>pago | Certificado | Enviar<br>e-mail |
| 4446                  | 26-MAY-2022                   | 26-MAY-2022         | Certificado de Título y<br>Grado | No hay Fecha de<br>Entrega | Entregada |                  | Imprimir    | e-mail           |
| 4445                  | 26-MAY-2022                   | 26-MAY-2022         | Certificado de Ranking           | No hay Fecha de<br>Entrega | Entregada |                  | Imprimir    | e-mail           |

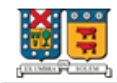

En el caso de dar clic en el botón **Imprimir,** se abre una ventana emergente con el certificado que te permite imprimirlo o guardarlo directamente en el dispositivo.

| ↑ ↓ | 1 de 1                                                                                    | - +                                                                                                    | Tamaño automático 🛛 🖌                                                                                                    |                                                                                                   | ö 🖶 | Ľ |
|-----|-------------------------------------------------------------------------------------------|----------------------------------------------------------------------------------------------------|----------------------------------------------------------------------------------------------------|---------------------------------------------------------------------------------------------------|-----|---|
|     |                                                                                           | ط<br>UNIVER<br>FEDERIC                                                                                           | SIDAD TECNICA<br>SO SANTA MARIA                                                                                                    |                                                                                                   |     |   |
|     | CERTIF                                                                                    | ICADO DE PO                                                                                                    | SESIÓN DE TÍTULO Y C                                                                                                    | GRADO                                                                                             |     |   |
|     | Certifico que<br>NOMBRE NO<br>de noviembr<br>Rector de la<br>Decreto N°33<br>de Ingeniero | según consta el<br>MBRE APELLIDO A<br>e de 2020, su Ex<br>Universidad Técr<br>10/2020 el 20 de<br>en Diseño de I | Libro de Registro de Títul<br>PELLIDO, RUT<br>amen de Grado, en virtud<br>iica Federico Santa María le<br>noviembre de 2020, el títul<br>Productos y el grado de L | os y Grados,<br>aprobó el 15<br>de lo cual, el<br>e confirió por<br>o profesional<br>icenciado en |     |   |

En el caso de dar clic en el botón e-mail:

| ista de Ce            | ertificados                   |                     |                                  |                            |           |                  |             |                  |
|-----------------------|-------------------------------|---------------------|----------------------------------|----------------------------|-----------|------------------|-------------|------------------|
| Inicio > Servici      | os > Descarga de Certificados |                     |                                  |                            |           |                  |             |                  |
| Solicitudes de Se     | rvicio con Certificados       |                     |                                  |                            |           |                  |             |                  |
| Número de<br>Servicio | Fecha de entrega<br>estimada  | Fecha de<br>captura | Servicio                         | Fecha de entrega           | Estado    | Fecha de<br>pago | Certificado | Enviar<br>e-mail |
| 4446                  | 26-MAY-2022                   | 26-MAY-2022         | Certificado de Título y<br>Grado | No hay Fecha de<br>Entrega | Entregada |                  | Imprimir    | e-mail           |
| 4445                  | 26-MAY-2022                   | 26-MAY-2022         | Certificado de Ranking           | No hay Fecha de<br>Entrega | Entregada |                  | Imprimir    | e-mail           |

Se debe completar con el correo al cual quieres enviar el certificado, y para concluir la acción, dar clic en el botón **Enviar**.

Enviar Certificado por Correo Electrónico

| * | Indica campo requerido        |                                           |
|---|-------------------------------|-------------------------------------------|
| N | úmero de Servicio:            | 264                                       |
| S | ervicio:                      | Certificado de Posesión de Título y Grado |
| C | orreo Electrónico (e-mail): 🗰 | nombre.apellido@usm.cl                    |

El portal a través de un mensaje entrega la confirmación "SCorreo electrónico (e-mail) enviado exitosamente", en llegar a la bandeja de entrada del destinatario puede demorar unos minutos.

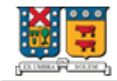

Y el destinatario puede ver el certificado adjunto en su bandeja de entrada, este proceso se puede realizar todas las veces que estimes necesario.

### Envio de certificado solicitado

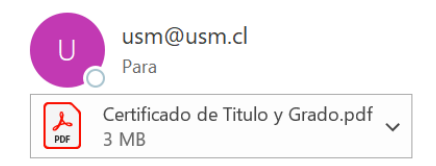

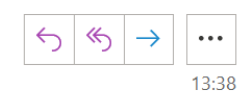

Estimado(a):

Junto con saludar le enviamos adjunto el certificado solicitado. Podrá validar la vigencia y veracidad de este documento en el siguiente <u>enlace</u>. Si tiene problemas con su certificado, puede contactarnos al correo electrónico <u>soporte.pai@usm.cl</u> indicando su RUT.

Reciba un cordial saludo,

Universidad Técnica Federico Santa María

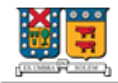

El certificado adjunto en PDF tendrá una estructura similar a la siguiente imagen, dependiendo de las características seleccionadas:

|                                                                                                    | UNIVERSIDAD TECNICA                                                                                                    |                                                                                                    |
|----------------------------------------------------------------------------------------------------|----------------------------------------------------------------------------------------------------|----------------------------------------------------------------------------------------------------|
|                                                                                                    | FEDERICO SANTA MARIA                                                                                                    |                                                                                                    |
| CE                                                                                                    | RTIFICADO DE TÍTULO Y GR                                                                                                    | ADO                                                                                                    |
| Certifico que seg<br>A G<br>septiembre de 20<br>de la Universidao<br>N°343/2019 el 3<br>en Diseño de Pro<br>de Productos. | ún consta el Libro de Registro de Tít<br>D, RUT<br>D19, su Examen de Grado, en virtud<br>d Técnica Federico Santa María le c<br>de octubre de 2019, el título profe<br>ductos y el grado de Licenciado en I | ulos y Grados, R<br>, aprobó el 30 de<br>de lo cual, el Rector<br>confirió por Decreto<br>esional de Ingeniero<br>ngeniería en Diseño |
| R A<br>nota 100 en una                                                                                                    | G D aprobó su Exa<br>escala de 0 a 100.                                                                                                    | amen de Grado con                                                                                                    |
| Se extiende el p<br>presentado en PO                                                                                      | resente certificado a petición del i<br>DLITECNICO DI MILANO.                                                                                                    | nteresado para ser                                                                                                    |
|                                                                                                    |                                                                                                    |                                                                                                    |
| (                                                                                                    | Jerome Mac Auliffe Franklin<br>SECRETARIO GENERAL                                                                                                    |                                                                                                    |
| La instit<br>ingr                                                                                                    | tución o persona ante quien se presente este certificado podrá constatar<br>esando el código de venificación en el sitio https://validaciondocumento                                                        | su veracidad<br>s.usm.cl/                                                                                                    |
|                                                                                                    | titulosygrados@usm.cl www.usm.cl                                                                                                    |                                                                                                    |